### Department Fellowship: Terminate an Existing Fellowship in MyPack Portal

This document provides step by step instructions on how to terminate an existing department fellowship award in the Fellowship system within the MyPack portal. GSC's and DGP's as well as other designated personnel have access to make these changes. Please contact grad-fellowships@ncsu.edu if you or another staff member has questions or need access to the system.

Log into MyPack portal using your credentials. Click on the 'Campus Finances' tile. The Campus Finances tile is located under the Student Infor-mation System menu.

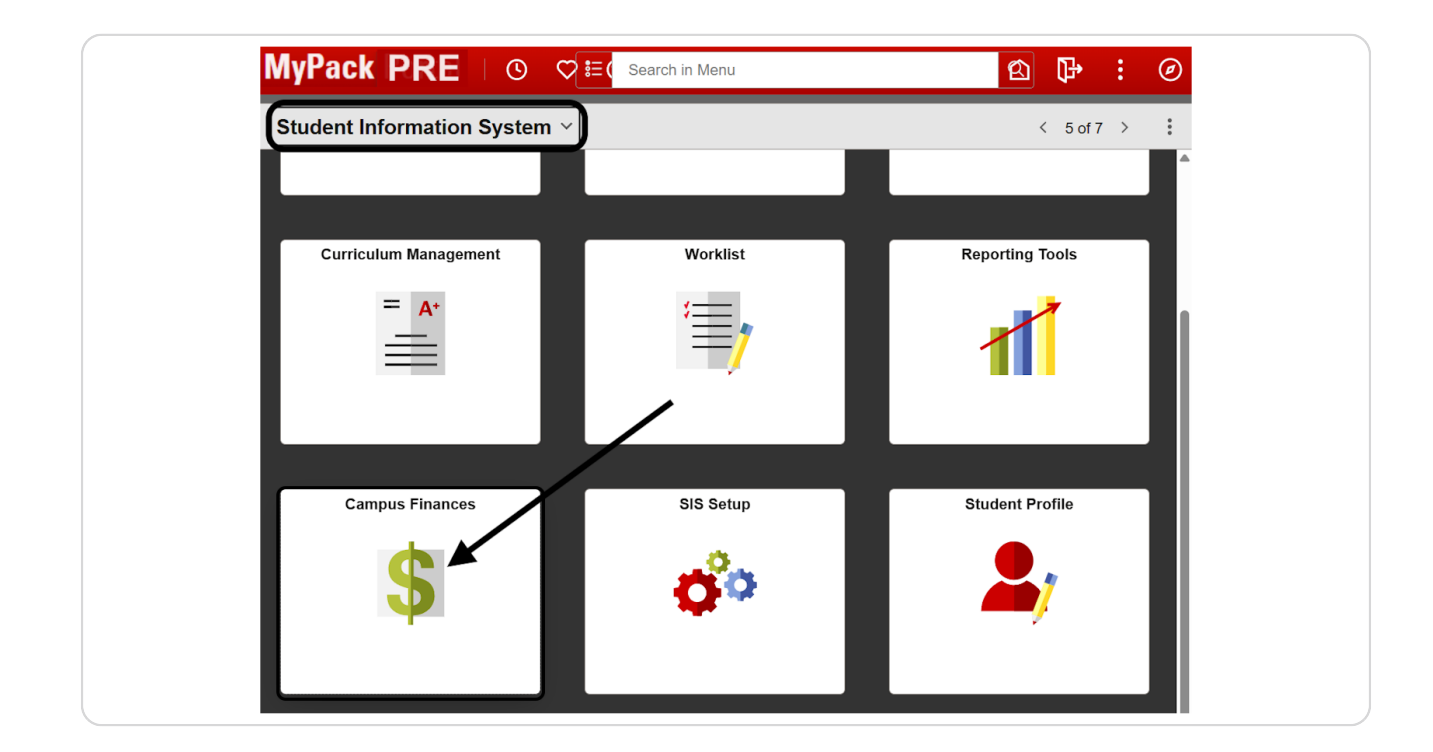

#### Step 2 Click on Fellowships/ Graduate Support

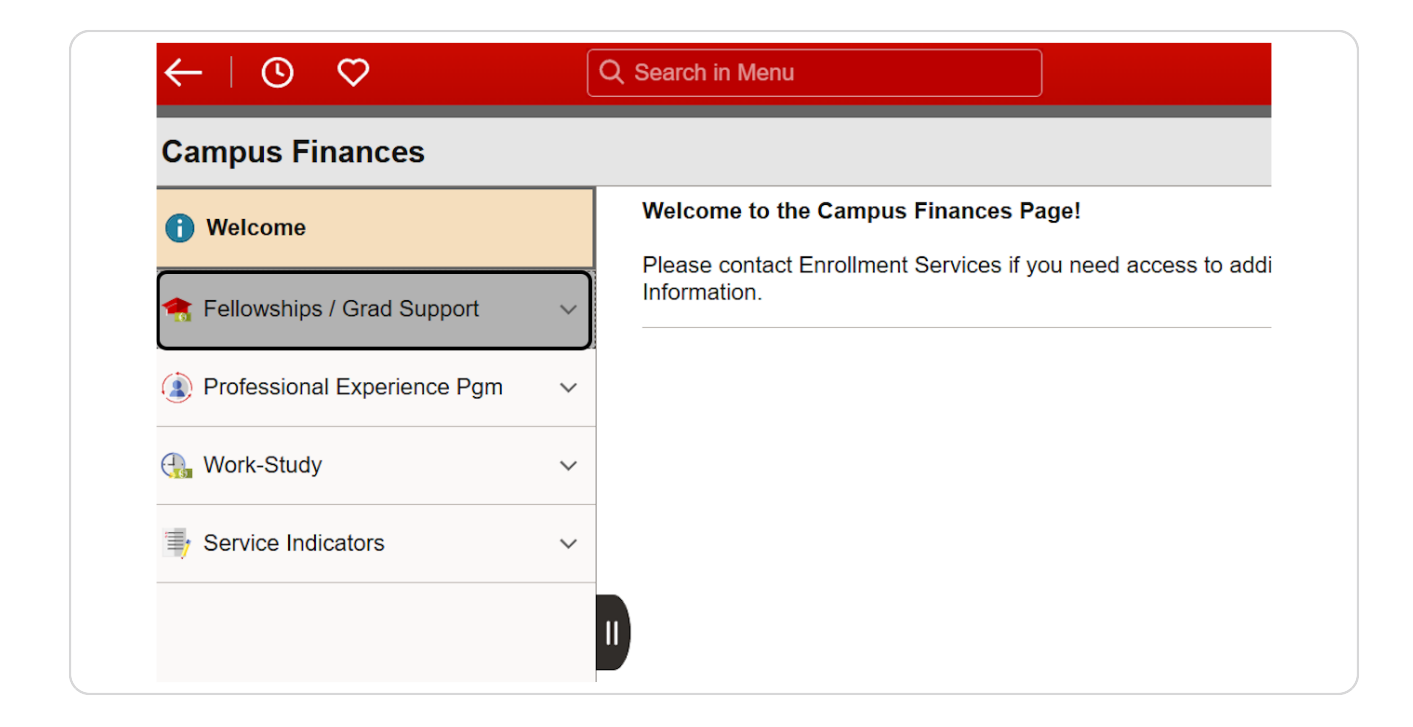

#### Step 3 Click on Fellowship Forms

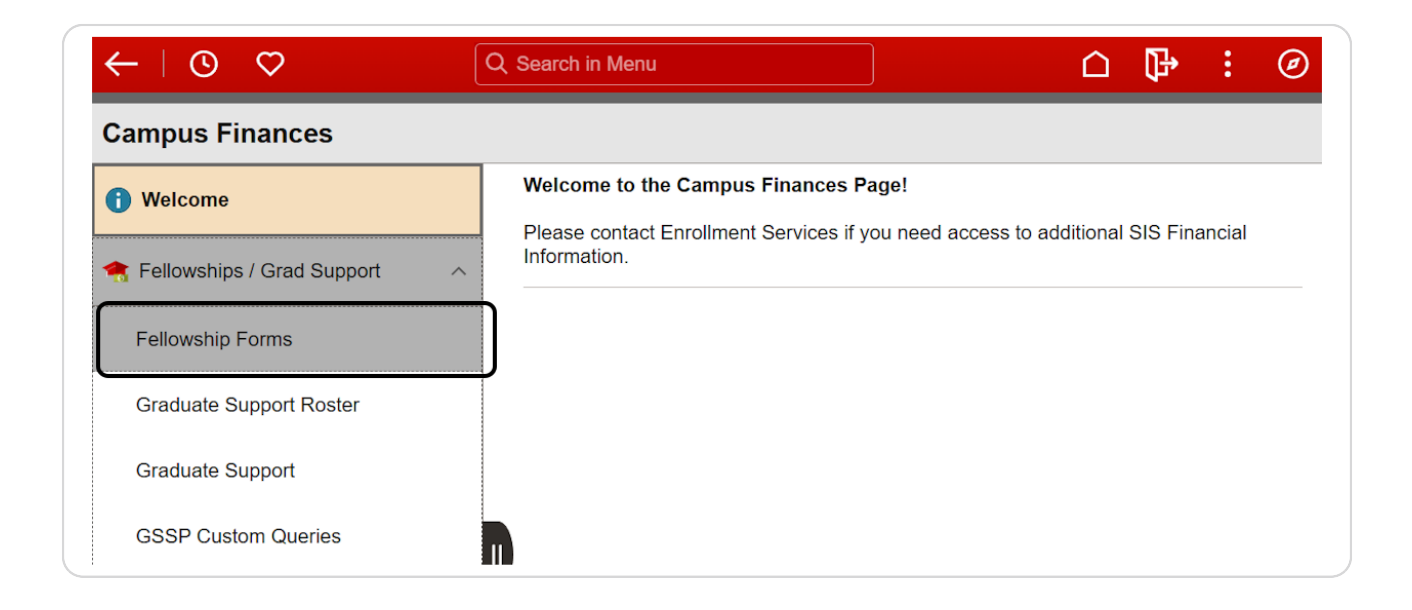

## Step 4 <u>Click the arrow beside "Department Fellowships" to expand the</u> <u>section</u>

| ←   ⊙ ♡                          | Q Search in Menu                              | ₽    |
|----------------------------------|-----------------------------------------------|------|
| Campus Finances                  |                                               |      |
| (i) Welcome                      | Fellowship Forms                              |      |
| 🐀 Fellowships / Grad Support 🛛 🔿 | Fellowship Nominations Department Fellowships | <br> |
| Fellowship Forms                 |                                               |      |
| Graduate Support Roster          |                                               |      |
| Graduate Support                 |                                               |      |
| GSSP Custom Queries              |                                               |      |

#### Step 5 From the Fellowship Forms landing page, click on the "Start Form" button under "Submit Payment Form" to access the form to enter your fellowship payment request.

| ←   ⊙ ♡                     | Q  | Search in Menu                                                                                                    |                                                                                                    | e |
|-----------------------------|----|----------------------------------------------------------------------------------------------------|----------------------------------------------------------------------------------------------------|---|
| Campus Finances             |    |                                                                                                    |                                                                                                    |   |
| ) Welcome                   |    |                                                                                                    | Other Graduate School Forms                                                                                                    |   |
| Fellowships / Grad Support  | ^  |                                                                                                    |                                                                                                    |   |
| Fellowship Forms            |    | ould be used by departments to initiate a new fr                                                                                                    | ellowship award to graduate students from their                                                                                  |   |
| Graduate Support Roster     |    | <u>School Fellowships page</u> for detailed instruction<br>t Form' to enter a new fellowship award.                                                             | ns about the Department Fellowship form.                                                                                         |   |
| Graduate Support            |    | <u>lowship</u> : Click "Start Form" to modify an existing<br>ant will be displayed. Select the fellowship that<br>earch for Payment forms that have been submit | g fellowship. Upon entering the Student ID, all<br>you want to modify or terminate.<br>tted online since 2025. Depending on your |   |
| GSSP Custom Queries         | 11 | n may have been configured for you.                                                                                                    | Submit payment form                                                                                                    |   |
| Professional Experience Pgm | ~  | th. Leave fields blank for a list of all forms.<br>$25 \sim$                                                                                                    | Start Form                                                                                                    |   |
| Work-Study                  | ~  |                                                                                                    |                                                                                                    |   |
| Service Indicators          | ~  | 2                                                                                                    |                                                                                                    |   |
|                             |    | vn/Deleted: Clear Search                                                                                                    |                                                                                                    |   |
|                             |    |                                                                                                    |                                                                                                    | Þ |

#### Step 6 <u>Enter the 9 digit Student ID to select the student that you want to</u> <u>terminate the award. You can also search a student by name by clicking on the</u> <u>magnifying glass. Click "Continue" to proceed to the fellowship award form.</u>

| Graduate Fellowshi                                                                             | ip Payment Information                                                                            |
|------------------------------------------------------------------------------------------------|---------------------------------------------------------------------------------------------------|
| Select a student by entering<br>magnifying glass to search by<br>down list provided. Then clic | their student ID or by clicking on the<br>y name. Select the year from the drop-<br>k 'Continue'. |
| Student ID                                                                                     |                                                                                                   |
| Acad Year 2024-2025                                                                            | Continue                                                                                          |
| Cancel Form                                                                                    |                                                                                                   |
|                                                                                                |                                                                                                   |
|                                                                                                |                                                                                                   |

# Step 7 This page will display all current and previous fellowships held by the selected student. Click "Select" next to the Fellowship title that they wish to terminate. Please note you will be able to terminate only current fellowships.

|                                           | p Payment ini          | ormation |                      |
|-------------------------------------------|------------------------|----------|----------------------|
| Student ID                                |                        |          |                      |
| Acad Year 2024-2025                       |                        |          |                      |
| Click to select or add a fe<br>Fellowship | ellowship<br>Fshp Code | Fshp     | Current<br>Award Amt |
| Genomics Fellowship                       | GENO                   | 2        | 30000.00 Select      |
| Add another fellowship                    |                        |          | Select               |
|                                           |                        |          |                      |
|                                           |                        |          |                      |

#### Step 8 <u>The top section of the fellowship form provides general instructions</u> for using the form. The fellowship form will auto-populate the Student Name, Email address, academic information and the award information based on your selection.

#### Click on "Award Termination" radio button to initiate the termination process.

| משרגפת אוונה את אפנטרובא " אים הפתווורפת זופותק וו נחוק ב                                                                                                    |                                                                                                    |
|----------------------------------------------------------------------------------------------------|----------------------------------------------------------------------------------------------------|
| year, an award letter signed by the DGP/Dept. Head sho<br>submitting for approval. The form will be routed to appro<br>submission. Once approved, the form will be sent to the                                                                                                    | priate program director for approval upo<br>Graduate School for final verification.                                                                                                    |
| Stipend amounts greater than or equal to \$5,625 per<br>\$7,500 per semester for doctoral students are consist<br>will receive GSSP tuition and health insurance bener<br>requirements. The Fellowship Project ID will be char<br>insurance. If the Project cannot incur the GSSP tuition<br>add a comment in the form. | semester for master's students and<br>dered Primary Fellowships. The awardee<br>fits if the student meets all other <u>GSSP</u><br>rged the cost of the tuition and health<br>on and health insurance cost, please |
| Please contact the Graduate School grad-fellowship<br>a primary award classification.                                                                                                    | os@ncsu.edu with any questions about                                                                                                    |
| The form must be received by the Graduate School no la<br>disbursements are to begin.                                                                                                    | ater than the 15th of the month in which                                                                                                    |
| Questions about how to use this form? Click <u>here</u> to rev                                                                                                    | view the Graduate Fellowships page.                                                                                                    |
| Form - Student and Fellowship                                                                                                    |                                                                                                    |
| For Academic Year 2024-2025                                                                                                    | Form Nbr *NEW* Cancel this for                                                                                                    |
| Student                                                                                                    | ID                                                                                                    |
| Current Email nobody@ncsu.edu                                                                                                    |                                                                                                    |
| Fellowship Genomics Fellowship                                                                                                    | Code GENO                                                                                                    |
| Existing Fellowship Award 2024-2025 - Select /                                                                                                    | Action                                                                                                    |
| *Select Action: Award Change O Award Te                                                                                                    |                                                                                                    |
| Information as of 04/08/2025                                                                                                    | Fshp Nbr 2                                                                                                    |
| Fellowship Dates: Start 08/01/2024 End 04/30/                                                                                                    | 2025                                                                                                    |
| Project/Grant: 215225 GRAD SCH-GE                                                                                                    | ENO SCIE                                                                                                    |
|                                                                                                    |                                                                                                    |

When the award termination action is selected, the Project ID, Stipend, and Terms for the existing fellowship award will be displayed under the "Existing Fellowship Award" section. The payment dates for each term and payment schedule including pending and disbursed amounts will also be shown.

| 24-2025 Ge                                                                                                    | nomics Fellowsh                                                                                                    | nip                                                                                                    |                                                                      |                                                                                                    | Existing Fello                                                                                       | wship Award                                                    | 2024-202                        | 25                                                      |                                 |
|----------------------------------------------------------------------------------------------------|----------------------------------------------------------------------------------------------------|----------------------------------------------------------------------------------------------------|----------------------------------------------------------------------|----------------------------------------------------------------------------------------------------|----------------------------------------------------------------------------------------------------|----------------------------------------------------------------|---------------------------------|---------------------------------------------------------|---------------------------------|
| Project/Grant<br>Award Amour<br>aid in Terms<br>Payment Sche                                                                                           | t 215225<br>GRAD SCH-GE<br>nt 15,000.00<br>- Fall: Sprin<br>edule Fellowship M                                                                         | C Dept ID (<br>ENO SCIE<br>ng: Summer<br>fonthly                                                                                 | OUC) 174701                                                          | 1<br>nmer 2: 🗌                                                                                             | Project/Grant<br>Award Amoun<br>Paid in Terms<br>Payment Scho                                        | 215225<br>GRAD SC<br>t 30000.00<br>- Fall: S<br>edule Fellowst | D<br>CH-GENO S<br>Dis<br>pring: | Bept ID (OUC) 1<br>BCIE<br>Soursed to date<br>Summer 1: | 174701<br>15000.00<br>Summer 2: |
| ayment Dat<br>Av                                                                                                    | vard 15,000.00                                                                                                    | AWARD<br>Fall/Spring 15,0<br>Current                                                                                             | 000.00 Su                                                            | immer 0.00<br>Calc Disb                                                                                    | Disburs                                                                                              | ed To-Date 15                                                  | ,000.00                         |                                                         |                                 |
| Term                                                                                                    | Date                                                                                                    | Award                                                                                                    | Disbursed                                                            | Amt                                                                                                    | CUSIOM AMU                                                                                           |                                                                |                                 |                                                         |                                 |
|                                                                                                    |                                                                                                    |                                                                                                    |                                                                      |                                                                                                    |                                                                                                    |                                                                |                                 |                                                         |                                 |
| Fall '24                                                                                                    | 08/22/2024                                                                                                    | 2,500.00                                                                                                    | 2,500.00                                                             | 2500.00                                                                                                    | 2,500.00                                                                                             |                                                                |                                 |                                                         |                                 |
| Fall '24<br>Fall '24                                                                                                    | 08/22/2024<br>09/20/2024                                                                                                    | 2,500.00<br>2,500.00                                                                                                    | 2,500.00<br>2,500.00                                                 | 2500.00<br>2500.00                                                                                         | 2,500.00<br>2,500.00                                                                                 |                                                                |                                 |                                                         |                                 |
| Fall '24<br>Fall '24<br>Fall '24                                                                                                    | 08/22/2024<br>09/20/2024<br>10/24/2024                                                                                                    | 2,500.00<br>2,500.00<br>2,500.00                                                                                                 | 2,500.00<br>2,500.00<br>2,500.00                                     | 2500.00<br>2500.00<br>2500.00                                                                              | 2,500.00<br>2,500.00<br>2,500.00                                                                     |                                                                |                                 |                                                         |                                 |
| Fall '24<br>Fall '24<br>Fall '24<br>Fall '24                                                                                                    | 08/22/2024<br>09/20/2024<br>10/24/2024<br>11/15/2024                                                                                                   | 2,500.00<br>2,500.00<br>2,500.00<br>2,500.00                                                                                     | 2,500.00<br>2,500.00<br>2,500.00<br>2,500.00                         | 2500.00<br>2500.00<br>2500.00<br>2500.00                                                                   | 2,500.00<br>2,500.00<br>2,500.00<br>2,500.00                                                         |                                                                |                                 |                                                         |                                 |
| Fall '24<br>Fall '24<br>Fall '24<br>Fall '24<br>Fall '24                                                                                               | 08/22/2024<br>09/20/2024<br>10/24/2024<br>11/15/2024<br>12/17/2024                                                                                     | 2,500.00<br>2,500.00<br>2,500.00<br>2,500.00<br>2,500.00                                                                         | 2,500.00<br>2,500.00<br>2,500.00<br>2,500.00<br>2,500.00             | 2500.00<br>2500.00<br>2500.00<br>2500.00<br>2500.00                                                        | 2,500.00<br>2,500.00<br>2,500.00<br>2,500.00<br>2,500.00                                             |                                                                |                                 |                                                         |                                 |
| Fall '24<br>Fall '24<br>Fall '24<br>Fall '24<br>Fall '24<br>Spring '25                                                                                 | 08/22/2024<br>09/20/2024<br>10/24/2024<br>11/15/2024<br>12/17/2024<br>01/23/2025                                                                       | 2,500.00<br>2,500.00<br>2,500.00<br>2,500.00<br>2,500.00<br>2,500.00                                                             | 2,500.00<br>2,500.00<br>2,500.00<br>2,500.00<br>2,500.00<br>2,500.00 | 2500.00<br>2500.00<br>2500.00<br>2500.00<br>2500.00<br>2500.00                                             | 2,500.00<br>2,500.00<br>2,500.00<br>2,500.00<br>2,500.00<br>2,500.00                                 |                                                                |                                 |                                                         |                                 |
| Fall '24<br>Fall '24<br>Fall '24<br>Fall '24<br>Fall '24<br>Spring '25<br>Spring '25                                                                   | 08/22/2024<br>09/20/2024<br>10/24/2024<br>11/15/2024<br>12/17/2024<br>01/23/2025<br>02/20/2025                                                         | 2,500.00<br>2,500.00<br>2,500.00<br>2,500.00<br>2,500.00<br>2,500.00<br>2,500.00                                                 | 2,500.00<br>2,500.00<br>2,500.00<br>2,500.00<br>2,500.00<br>2,500.00 | 2500.00<br>2500.00<br>2500.00<br>2500.00<br>2500.00<br>2500.00<br>2500.00                                  | 2,500.00<br>2,500.00<br>2,500.00<br>2,500.00<br>2,500.00<br>2,500.00<br>0.00                         |                                                                |                                 |                                                         |                                 |
| Fall '24<br>Fall '24<br>Fall '24<br>Fall '24<br>Fall '24<br>Fall '24<br>Spring '25<br>Spring '25                                                       | 08/22/2024<br>09/20/2024<br>10/24/2024<br>11/15/2024<br>12/17/2024<br>01/23/2025<br>02/20/2025<br>03/21/2025                                           | 2,500.00<br>2,500.00<br>2,500.00<br>2,500.00<br>2,500.00<br>2,500.00<br>2,500.00<br>2,500.00                                     | 2,500.00<br>2,500.00<br>2,500.00<br>2,500.00<br>2,500.00<br>2,500.00 | 2500.00<br>2500.00<br>2500.00<br>2500.00<br>2500.00<br>2500.00<br>2500.00<br>2500.00                       | 2,500.00<br>2,500.00<br>2,500.00<br>2,500.00<br>2,500.00<br>2,500.00<br>2,500.00<br>0.00             | ,                                                              |                                 |                                                         |                                 |
| Fall '24<br>Fall '24<br>Fall '24<br>Fall '24<br>Fall '24<br>Fall '24<br>Spring '25<br>Spring '25<br>Spring '25                                         | 08/22/2024<br>09/20/2024<br>10/24/2024<br>11/15/2024<br>12/17/2024<br>01/23/2025<br>02/20/2025<br>03/21/2025<br>04/22/2025                             | 2,500.00<br>2,500.00<br>2,500.00<br>2,500.00<br>2,500.00<br>2,500.00<br>2,500.00<br>2,500.00<br>2,500.00                         | 2,500.00<br>2,500.00<br>2,500.00<br>2,500.00<br>2,500.00<br>2,500.00 | 2500.00<br>2500.00<br>2500.00<br>2500.00<br>2500.00<br>2500.00<br>2500.00<br>2500.00                       | 2,500.00<br>2,500.00<br>2,500.00<br>2,500.00<br>2,500.00<br>2,500.00<br>0.00<br>0.00                 |                                                                |                                 |                                                         |                                 |
| Fall '24<br>Fall '24<br>Fall '24<br>Fall '24<br>Fall '24<br>Fall '24<br>Spring '25<br>Spring '25<br>Spring '25<br>Spring '25                           | 08/22/2024<br>09/20/2024<br>10/24/2024<br>11/15/2024<br>12/17/2024<br>01/23/2025<br>02/20/2025<br>03/21/2025<br>04/22/2025<br>05/22/2025               | 2,500.00<br>2,500.00<br>2,500.00<br>2,500.00<br>2,500.00<br>2,500.00<br>2,500.00<br>2,500.00<br>2,500.00<br>2,500.00             | 2,500.00<br>2,500.00<br>2,500.00<br>2,500.00<br>2,500.00<br>2,500.00 | 2500.00<br>2500.00<br>2500.00<br>2500.00<br>2500.00<br>2500.00<br>2500.00<br>2500.00<br>2500.00            | 2,500.00<br>2,500.00<br>2,500.00<br>2,500.00<br>2,500.00<br>2,500.00<br>0.00<br>0.00<br>0.00         |                                                                |                                 |                                                         |                                 |
| Fall '24<br>Fall '24<br>Fall '24<br>Fall '24<br>Fall '24<br>Fall '24<br>Spring '25<br>Spring '25<br>Spring '25<br>Spring '25<br>Spring '25<br>Sum1 '25 | 08/22/2024<br>09/20/2024<br>10/24/2024<br>11/15/2024<br>12/17/2024<br>01/23/2025<br>02/20/2025<br>03/21/2025<br>04/22/2025<br>05/22/2025<br>06/19/2025 | 2,500.00<br>2,500.00<br>2,500.00<br>2,500.00<br>2,500.00<br>2,500.00<br>2,500.00<br>2,500.00<br>2,500.00<br>2,500.00<br>2,500.00 | 2,500.00<br>2,500.00<br>2,500.00<br>2,500.00<br>2,500.00             | 2500.00<br>2500.00<br>2500.00<br>2500.00<br>2500.00<br>2500.00<br>2500.00<br>2500.00<br>2500.00<br>2500.00 | 2,500.00<br>2,500.00<br>2,500.00<br>2,500.00<br>2,500.00<br>2,500.00<br>0.00<br>0.00<br>0.00<br>0.00 |                                                                |                                 |                                                         |                                 |

When the submitter selects the "Award Termination" button, the system creates a customized payment schedule under the 'Payment Dates - TERMINATE AWARD' section of the form for review:

- $\cdot$  This customized payment schedule automatically sets the amount for any upcoming payment dates to zero.
- The amounts for past disbursement dates cannot be changed.
- The Award Amount" is set to the amount already disbursed.

| 24-2025 Ge                                                                                                    | nomics Fellowsh                                                                                                    | ip                                                                                                    |                                                                      |                                                                                                    | Existing Fello                                                                               | wship Awa      | ard 2024-202    | 25                      |           |
|----------------------------------------------------------------------------------------------------|----------------------------------------------------------------------------------------------------|----------------------------------------------------------------------------------------------------|----------------------------------------------------------------------|----------------------------------------------------------------------------------------------------|----------------------------------------------------------------------------------------------|----------------|-----------------|-------------------------|-----------|
| Project/Grant                                                                                                    | GRAD SCH-GE                                                                                                    | Dept ID (                                                                                                    | OUC) 174701                                                          | 1                                                                                                    | Project/Grant                                                                                | 215225<br>GRAD | C<br>SCH-GENO S | Dept ID (OUC) 1<br>SCIE | 74701     |
| ward Amou                                                                                                    | nt 15,000.00                                                                                                    |                                                                                                    |                                                                      |                                                                                                    | Award Amoun                                                                                  | t 30000.00     | Dis             | sbursed to date         | 15000.00  |
| aid in Terms                                                                                                    | - Fall: 🗹 🛛 Sprin                                                                                                    | ng: 🗹 🛛 Summei                                                                                                    | r 1: 📃 🛛 Sun                                                         | nmer 2: 🗆 💧                                                                                                | Paid in Terms                                                                                | - Fall: 🗹      | Spring: 🗹       | Summer 1: 🗹             | Summer 2: |
| ayment Sch                                                                                                    | edule Fellowship M                                                                                                    | Ionthly                                                                                                    |                                                                      |                                                                                                    | Payment Sch                                                                                  | edule Fello    | vship Monthly   | 1                       |           |
| Term                                                                                                    | Date                                                                                                    | Current                                                                                                    | Disbursed                                                            | Calc Disb                                                                                                  | *CUSTOM Amt                                                                                  |                |                 |                         |           |
| lerm                                                                                                    | Date                                                                                                    | Award                                                                                                    | Disbursed                                                            | Amt                                                                                                    | CUSIOM Amt                                                                                   |                |                 |                         |           |
| Eall 194                                                                                                    |                                                                                                    |                                                                                                    |                                                                      |                                                                                                    |                                                                                              |                |                 |                         |           |
| rali 24                                                                                                    | 08/22/2024                                                                                                    | 2,500.00                                                                                                    | 2,500.00                                                             | 2500.00                                                                                                    | 2,500.00                                                                                     |                |                 |                         |           |
| Fall 24                                                                                                    | 08/22/2024<br>09/20/2024                                                                                                    | 2,500.00                                                                                                    | 2,500.00<br>2,500.00                                                 | 2500.00<br>2500.00                                                                                         | 2,500.00<br>2,500.00                                                                         |                |                 |                         |           |
| Fall 24<br>Fall 24<br>Fall 24                                                                                                    | 08/22/2024<br>09/20/2024<br>10/24/2024                                                                                                    | 2,500.00<br>2,500.00<br>2,500.00                                                                                                 | 2,500.00<br>2,500.00<br>2,500.00                                     | 2500.00<br>2500.00<br>2500.00                                                                              | 2,500.00<br>2,500.00<br>2,500.00                                                             |                |                 |                         |           |
| Fall 24<br>Fall 24<br>Fall 24<br>Fall 24                                                                                                    | 08/22/2024<br>09/20/2024<br>10/24/2024<br>11/15/2024                                                                                                   | 2,500.00<br>2,500.00<br>2,500.00<br>2,500.00                                                                                     | 2,500.00<br>2,500.00<br>2,500.00<br>2,500.00                         | 2500.00<br>2500.00<br>2500.00<br>2500.00                                                                   | 2,500.00<br>2,500.00<br>2,500.00<br>2,500.00                                                 |                |                 |                         |           |
| Fall '24<br>Fall '24<br>Fall '24<br>Fall '24<br>Fall '24                                                                                     | 08/22/2024<br>09/20/2024<br>10/24/2024<br>11/15/2024<br>12/17/2024<br>01/23/2025                                                                       | 2,500.00<br>2,500.00<br>2,500.00<br>2,500.00<br>2,500.00<br>2,500.00                                                             | 2,500.00<br>2,500.00<br>2,500.00<br>2,500.00<br>2,500.00<br>2,500.00 | 2500.00<br>2500.00<br>2500.00<br>2500.00<br>2500.00                                                        | 2,500.00<br>2,500.00<br>2,500.00<br>2,500.00<br>2,500.00<br>2,500.00                         |                |                 |                         |           |
| Fall 24<br>Fall 24<br>Fall 24<br>Fall 24<br>Fall 24<br>Spring 25                                                                             | 08/22/2024<br>09/20/2024<br>10/24/2024<br>11/15/2024<br>12/17/2024<br>01/23/2025<br>02/20/2025                                                         | 2,500.00<br>2,500.00<br>2,500.00<br>2,500.00<br>2,500.00<br>2,500.00<br>2,500.00                                                 | 2,500.00<br>2,500.00<br>2,500.00<br>2,500.00<br>2,500.00<br>2,500.00 | 2500.00<br>2500.00<br>2500.00<br>2500.00<br>2500.00<br>2500.00<br>2500.00                                  | 2,500.00<br>2,500.00<br>2,500.00<br>2,500.00<br>2,500.00<br>2,500.00<br>2,500.00             |                |                 |                         |           |
| Fall 24<br>Fall 24<br>Fall 24<br>Fall 24<br>Fall 24<br>Spring 25<br>Spring 25                                                                | 08/22/2024<br>09/20/2024<br>10/24/2024<br>11/15/2024<br>12/17/2024<br>01/23/2025<br>02/20/2025<br>03/21/2025                                           | 2,500.00<br>2,500.00<br>2,500.00<br>2,500.00<br>2,500.00<br>2,500.00<br>2,500.00<br>2,500.00                                     | 2,500.00<br>2,500.00<br>2,500.00<br>2,500.00<br>2,500.00<br>2,500.00 | 2500.00<br>2500.00<br>2500.00<br>2500.00<br>2500.00<br>2500.00<br>2500.00                                  | 2,500.00<br>2,500.00<br>2,500.00<br>2,500.00<br>2,500.00<br>2,500.00<br>2,500.00             |                |                 |                         |           |
| Fall '24<br>Fall '24<br>Fall '24<br>Fall '24<br>Fall '24<br>Fall '24<br>Spring '25<br>Spring '25<br>Spring '25                               | 08/22/2024<br>09/20/2024<br>10/24/2024<br>11/15/2024<br>12/17/2024<br>01/23/2025<br>02/20/2025<br>03/21/2025<br>04/22/2025                             | 2,500.00<br>2,500.00<br>2,500.00<br>2,500.00<br>2,500.00<br>2,500.00<br>2,500.00<br>2,500.00<br>2,500.00                         | 2,500.00<br>2,500.00<br>2,500.00<br>2,500.00<br>2,500.00<br>2,500.00 | 2500.00<br>2500.00<br>2500.00<br>2500.00<br>2500.00<br>2500.00<br>2500.00<br>2500.00<br>2500.00            | 2,500.00<br>2,500.00<br>2,500.00<br>2,500.00<br>2,500.00<br>2,500.00<br>2,500.00<br>0.00     |                |                 |                         |           |
| Fall '24<br>Fall '24<br>Fall '24<br>Fall '24<br>Fall '24<br>Spring '25<br>Spring '25<br>Spring '25<br>Spring '25                             | 08/22/2024<br>09/20/2024<br>10/24/2024<br>11/15/2024<br>12/17/2024<br>01/23/2025<br>02/20/2025<br>03/21/2025<br>04/22/2025                             | 2,500.00<br>2,500.00<br>2,500.00<br>2,500.00<br>2,500.00<br>2,500.00<br>2,500.00<br>2,500.00<br>2,500.00<br>2,500.00             | 2,500.00<br>2,500.00<br>2,500.00<br>2,500.00<br>2,500.00<br>2,500.00 | 2500.00<br>2500.00<br>2500.00<br>2500.00<br>2500.00<br>2500.00<br>2500.00<br>2500.00<br>2500.00            | 2,500.00<br>2,500.00<br>2,500.00<br>2,500.00<br>2,500.00<br>2,500.00<br>0.00<br>0.00         |                |                 |                         |           |
| Fall 24<br>Fall 24<br>Fall 24<br>Fall 24<br>Fall 24<br>Spring 25<br>Spring 25<br>Spring 25<br>Spring 25<br>Spring 25<br>Spring 25<br>Sum1 25 | 08/22/2024<br>09/20/2024<br>10/24/2024<br>11/15/2024<br>12/17/2024<br>01/23/2025<br>02/20/2025<br>03/21/2025<br>04/22/2025<br>05/22/2025<br>06/19/2025 | 2,500.00<br>2,500.00<br>2,500.00<br>2,500.00<br>2,500.00<br>2,500.00<br>2,500.00<br>2,500.00<br>2,500.00<br>2,500.00<br>2,500.00 | 2,500.00<br>2,500.00<br>2,500.00<br>2,500.00<br>2,500.00<br>2,500.00 | 2500.00<br>2500.00<br>2500.00<br>2500.00<br>2500.00<br>2500.00<br>2500.00<br>2500.00<br>2500.00<br>2500.00 | 2,500.00<br>2,500.00<br>2,500.00<br>2,500.00<br>2,500.00<br>2,500.00<br>0.00<br>0.00<br>0.00 |                |                 |                         |           |

The submitter also has the option to add additional payments or remove pending payments for any future dates that have not yet disbursed.

 $\cdot$  A running total of the "CUSTOM Amt" field as well as the difference from the "Award amount" entered will be displayed at the top.

 $\cdot$  When requestors are changing an existing award through a termination action, the award amount cannot be less than any already-disbursed amount.

| Av         | vard 15,000.00 | Fall/Spring 17,  | 500.00 <b>Su</b> | <b>mmer</b> 0.00 | Disbursed To-Dat | e 15,000.00 |
|------------|----------------|------------------|------------------|------------------|------------------|-------------|
| Term       | Date           | Current<br>Award | Disbursed        | Calc Disb<br>Amt | *CUSTOM Amt      |             |
| Fall '24   | 08/22/2024     | 2,500.00         | 2,500.00         | 2500.00          | 2,500.00         |             |
| Fall '24   | 09/20/2024     | 2,500.00         | 2,500.00         | 2500.00          | 2,500.00         |             |
| Fall '24   | 10/24/2024     | 2,500.00         | 2,500.00         | 2500.00          | 2,500.00         |             |
| Fall '24   | 11/15/2024     | 2,500.00         | 2,500.00         | 2500.00          | 2,500.00         |             |
| Fall '24   | 12/17/2024     | 2,500.00         | 2,500.00         | 2500.00          | 2,500.00         |             |
| Spring '25 | 01/23/2025     | 2,500.00         | 2,500.00         | 2500.00          | 2,500.00         |             |
| Spring '25 | 02/20/2025     | 2,500.00         |                  | 2500.00          | 2,500.00         |             |
| Spring '25 | 03/21/2025     | 2,500.00         |                  | 2500.00          | 0.00             |             |
| Spring '25 | 04/22/2025     | 2,500.00         |                  | 2500.00          | 0.00             |             |
| Spring '25 | 05/22/2025     | 2,500.00         |                  | 2500.00          | 0.00             |             |
| Sum1 '25   | 06/19/2025     | 2,500.00         |                  | 2500.00          | 0.00             |             |
| Sum2 '25   | 07/22/2025     | 2,500.00         |                  | 2500.00          | 0.00             |             |

#### Step 12 The form can be saved as a draft and retrieved later for submission.

| Contact                          |               |             |  |
|----------------------------------|---------------|-------------|--|
| Contact<br>Email nobody@ncsu.edu |               |             |  |
| Approval                         |               |             |  |
| Select Approver                  |               |             |  |
| Submit for Approval              | Save As Draft | Cancel Form |  |
| Return                           |               |             |  |
|                                  |               |             |  |

#### Step 13

The "Notes" section provides an option for the submitter to add any notes about the award termination. The notes will be visible to all approvers. Click the "Enter/Edit" button to add any notes.

| Notes                  |                    |            |  |
|------------------------|--------------------|------------|--|
| Additional information | about this payment | Enter/Edit |  |
|                        |                    |            |  |

A second page will open under "Comments" for the requestor to enter any notes on a fellowship action. Click "Ok" when done or "Cancel" to discontinue and return to the form.

| Comments                                                                            |  |
|-------------------------------------------------------------------------------------|--|
| What else would you like to tell the Graduate School about this fellowship payment? |  |
| Student left academic program early. Terminate fellowship award                     |  |
|                                                                                     |  |
|                                                                                     |  |
|                                                                                     |  |
|                                                                                     |  |
|                                                                                     |  |
|                                                                                     |  |
|                                                                                     |  |
| UN Califer                                                                          |  |

#### Step 15

The "Approval" section provides the submitter the option to select the DGP to route the form for approval. Click on "Select Approver" to see the list of DGP's for the academic program.

| Contact                                      |               |             |   |
|----------------------------------------------|---------------|-------------|---|
| Contact Kara Peters<br>Email nobody@ncsu.edu |               |             |   |
| Approval                                     |               |             |   |
| Select Approver                              |               |             |   |
| Submit for Approval                          | Save As Draft | Cancel Form | ] |
|                                              |               |             |   |

The submitter will only be able to select the individual with the DGP role. In case of programs with multiple DGP's, all names will be listed.

| Approval         |                              |                           |
|------------------|------------------------------|---------------------------|
| Cancel Sele      | ection                       |                           |
| Director         | s Associated with Program GN |                           |
| Select           | Name                         | Department                |
|                  | 1                            | Statistics                |
|                  |                              | Biological Sciences       |
| Unity ID<br>Name | of Approver                  | Save Approver             |
|                  | Submit for Approval          | Save As Draft Cancel Form |

Verify all updated information is correct prior to clicking on "Submit for Approval". When the submitter submits the form for approval, the system will send an automated email notification to the selected approver.

| Addition   | nal information about    | this payment            | nter/Edit        |             |
|------------|--------------------------|-------------------------|------------------|-------------|
| Studer     | nt left academic program | n early. Terminate fell | owship award.    |             |
| Contact    |                          |                         |                  |             |
| Contact    | Email nobody@ncsu.       | edu                     |                  |             |
| Approva    | l                        |                         |                  |             |
| Cancel Sel | ection                   |                         |                  |             |
| Directo    | rs Associated with I     | Program GN              |                  |             |
| Select     | Name                     |                         | Department       |             |
|            |                          |                         | Statistics       |             |
|            |                          |                         | Biological Scier | nces        |
| Unity ID   | of Approver              |                         | Save App         | rover       |
| Name       | e<br>Email               | @ncsu.edu               |                  |             |
|            |                          |                         |                  |             |
|            | Submit for Approval      |                         | Save As Draft    | Cancel Form |

#### **STEP 18**

Step 18 The submitter will receive a notification to verify the new fellowship award amount as a result of the award termination action. Click "Yes" to confirm the changes or "No" to cancel and return to the payment section.

| aduate | Support                            | Contact                                                                                                    |  |
|--------|------------------------------------|----------------------------------------------------------------------------------------------------|--|
|        |                                    | Contact Kara Peters                                                                                              |  |
| SP (   |                                    |                                                                                                    |  |
|        |                                    | Change award amount? (26015,260)                                                                                 |  |
| ofess  | The total of the normante you have | antered deep not match the sweet amount given. Do you want to shange the sweet amount from \$15,000 to \$17,5000 |  |
|        | The total of the payments you have | entered does not match the award amount given. Do you want to change the award amount from \$15,000 to \$17,500? |  |
| ork-S  |                                    | Yes No                                                                                                    |  |
|        |                                    |                                                                                                    |  |
| nvice  | ndicators                          | Roberts, Reade Bruce     Biological Sciences                                                                     |  |
| THE    | Haloators v                        |                                                                                                    |  |

The approval section will update, showing the submitter that the action is awaiting the approval of the assigned DGP. Note: An award letter is not required for terminate actions and there is no section to upload an attachment.

| Contact               |                             |   |
|-----------------------|-----------------------------|---|
| Contact               |                             |   |
| E                     | nail nobody@ncsu.edu        |   |
| S                     | ibmitted By                 |   |
| This form<br>Approver | s awaiting approval action. | 7 |